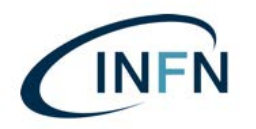

Manuale installazione per Smart Card su Windows.docx

Installazione e configurazione del software necessario all'uso delle Smart Card di Poste Italiane, per l'apposizione della firma digitale e per l'autenticazione e la firma sul MIF3.

# Solo per Computer PC Windows.

Prima parte: (solo per coloro che non hanno mai configurato il PC per l'accesso al MIF – per chi già utilizza il MIF, saltare a pag. 3):

# installazione del software di Poste Italiane

1) Collegarsi al sito delle poste:

https://postecert.poste.it/firma/download.shtml

ed eseguire il download di: Setup firmaOK! Windows 32bit e 64bit

eseguire il download di:

Librerie Smart Card Oberthur Windows – SOLO PER SMART CARD DI TIPO "OBERTHUR" RICONOSCIBILI DALLA LA SIGLA SUL RETRO CHE INIZIA CON: **OT**64K-...etc. etc. OPPURE PER LE NUOVE SMART CARD CON SIGLA: **ID**64K-...etc. etc.

Oppure di:

Librerie Smart Card Incard Windows – SOLO PER SMART CARD DI TIPO "INCARD" RICONOSCIBILI DALLA LA SIGLA SUL RETRO CHE INIZIA CON: **ST**64K-...etc. etc.

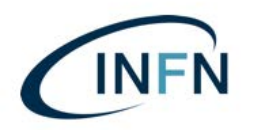

eseguire il download di (in base alla versione di Windows in uso): Librerie Lettore GemPC Twin USB - 32 bit Librerie Lettore GemPC Twin USB - 64 bit

- 2) Installare "FirmaOK!";
- 3) Installare "Librerie Lettore GemPC Twin USB ... (32 o 64 bit)";
- 4) Installare le "Librerie Oberthur" (riavviare!!!).

Per maggiori informazioni sulle procedure di installazione: Manuali e guide software\_al link:

https://postecert.poste.it/firma/cosa.shtml

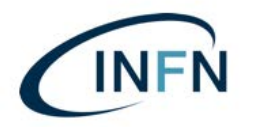

# Seconda parte: installazione del software di Argentea S.r.l. (già UniIT):

#### REQUISITI MINIMI RICHIESTI PER IL CORRETTO FUNZIONAMENTO DEL PROGRAMMA:

• Sistema Operativo: Microsoft Windows 7 con ultimi aggiornamenti installati, Windows 8, Windows 10;

• Browser\*: Microsoft Internet Explorer (versione 11 o successive), Mozilla Firefox (versione 52 o successive) Google Chrome (versione 62 o successive);

\*Si consiglia l'utilizzo di browser con ultimi aggiornamenti installati al fine di evitare rischi per la sicurezza.

- 1) Dal link del sito <u>https://confluence.paros.srl/display/SUPPORT/Assistenza</u>
- 2) Cliccare su: INSTALLAZIONE MIF3;
- 3) Nel menù: "Windows", cliccare sul pulsante "INSTALLA" (subito a sinistra del pulsante verde: "GUIDA");

|                                                             | ORDINATIV                                                                                                    | O INFORMATICO        |                                                            |               |
|-------------------------------------------------------------|----------------------------------------------------------------------------------------------------|----------------------|------------------------------------------------------------|---------------|
| STALLAZIONE MI2                                             |                                                                                                    | 11                   | Serve aluto?                                               |               |
| FTWARE                                                      |                                                                                                    | 71                   | CUSTOMER SERVICE                                           | E DESK        |
| WINDOWS Pr                                                  | schetto di installazione dell'Ordinativo informatico MIF3.                                                                                                    | Ti (INSTALLAS) COUDA | attivo del Lunedi al Venerdi dalla 94<br>eccinformatici 35 | 00 alle 17:00 |
| MAC 09 X P<br>A4<br>vertex 17 A a forcement<br>da<br>M<br>M | schetto di Installazione dell'Ordinativo Informatico MIF3 per<br>ple Mac DS.<br>Ila 10.6 per userati nel sistema operativo a pertre<br>la 10.6 per userati nen fernatari.<br>di 0.5 10.13 o legano per fernatari.<br>anonser da utilizzare è Musilia Finduc. | RETAUL               |                                                            |               |
| Verifica la corretta INSTALLAZ                              | ONE de clent amuéndo l'acceso all'applicatione MIP3 ed eseguendo un TES<br>Eccenci II                                                                                                    | r di firma           |                                                            |               |
|                                                             |                                                                                                    | _                    |                                                            |               |

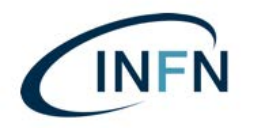

4) Scaricare ed avviare il setup MIF3.exe e accettare i termini della licenza per i vari applicativi da installare.

Nel caso compaia la schermata seguente (*n.b. nell'esempio qui sotto è stata utilizzato uno screenshot della vecchia interfaccia PAROS ma non cambia nulla in merito al messaggio di sistema di Windows*), cliccare su "Azioni";

| Consequences     Consequences     C | <b>CONTROL</b><br>clicca sui logo del | Conc. 20 1<br>LO REMOTO<br>Tuo sistema sperativo |
|----------------------------------------------------------------------------------------------------|---------------------------------------|--------------------------------------------------|
| ORDINAT                                                                                                    | TIVO INFORMATICO                      |                                                  |
| INSTALLAZIONE MI2                                                                                                    | ti -                                  | Serve Aluto?                                     |
| SOFTWARE                                                                                                    | 71                                    | CUSTOMER SERVICE DESK                            |
| INSTALLAZIONE MIF3                                                                                                    | t1                                    | tutti i giorni Javorativi dalle 8:15 alle 18:00  |
| WINDOWS         Pactetto di Installazione dell'Ordinativo<br>Informatico MIF3.                                                                                                    | INTALLA GUIDA                         | 199-206029<br>ottage<br>supporto@unit.it         |
| MAC OS X<br>Versioni 10 6 e successive<br>Seros supportain units o MP3 per Apple Nac OS.<br>Seros supportain units of MP3 per Apple Nac OS.<br>Seros supportain units of MP3 per Apple Nac OS.<br>Seros supportain units of MP3 per Apple Nac OS.<br>In Device 4 and MP3 per Apple Nac OS.                                                                                                    | INSTALLA                              |                                                  |
| Ventica la constita INSTALLAZIONE del client simulando l'acceso al anche e entre                                                                                                    |                                       |                                                  |
| ESEGUI                                                                                                    |                                       |                                                  |

- 5) Poi su: "Altre Opzioni";
- 6) Poi su: "Esegui comunque";

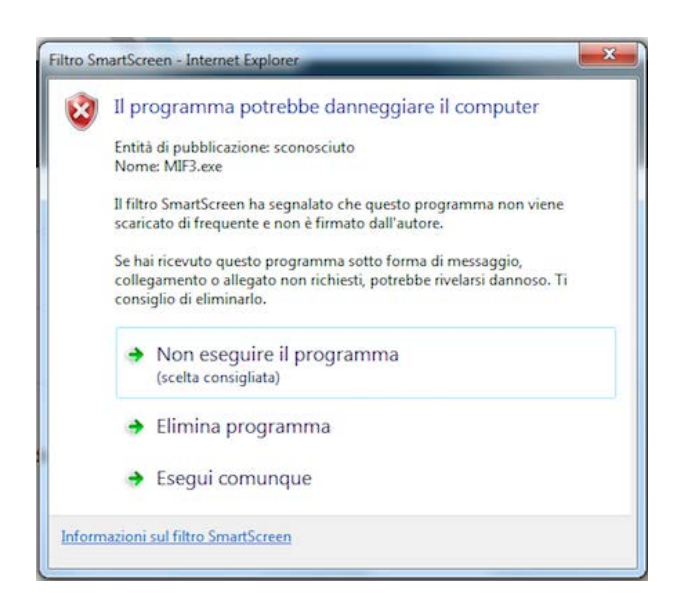

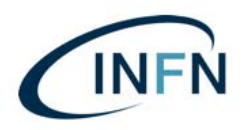

Manuale installazione per Smart Card su Windows.docx

7) Proseguire selezionando: "Accetto i termini del contratto di licenza", poi cliccare su: "Avanti" ricordandosi di NON EFFETTUARE ALCUN RIAVVIO fino al termine dell'installazione.

| Prima di procedere leggi con attenzione le informazioni che seguono.                 | Uni               |
|--------------------------------------------------------------------------------------|-------------------|
| Leoni il sequente contratto di licenza                                               |                   |
| Per procedere con l'installazione è necessario accettare tutti i termini de          | l contratto.      |
| Tutti i diritti riservati.                                                           |                   |
| I programmi che verrano installati sono coperti da copyright appartene<br>fornitori. | nti ai rispettivi |
|                                                                                      |                   |
|                                                                                      |                   |
|                                                                                      |                   |
| <ul> <li>Accetto i termini del contratto di licenza</li> </ul>                       |                   |

# 8) Proseguire cliccando sul tasto "Avanti";

| <b>nformazion</b><br>Prima di pro                            | i<br>cedere leggi le importa                                                                                 | anti informazioni che seguono.                                                                                                    | Uni                                                      |
|--------------------------------------------------------------|----------------------------------------------------------------------------------------------------|----------------------------------------------------------------------------------------------------|----------------------------------------------------------|
| Quando sei                                                   | pronto per proseguire                                                                                        | , seleziona "Avanti".                                                                                                    |                                                          |
| > IMPOF                                                      | TANTE <                                                                                                    |                                                                                                    |                                                          |
| Il presente<br>tramite disp<br>dispositivi o<br>crittografic | setup installa i softwa<br>positivi InfoCert, crede<br>li firma non rilasciati da<br>o CSP fornito dal produ | re necessari per consentire l'acce<br>enziali o certificati browser. Se il la<br>InfoCert e' vincolante l'installazi<br>uttore della carta. | esso al sistema<br>ogin avvenisse con<br>ione del modulo |
| Leggere at<br>di installazi                                  | tentamente le indicazio<br>one prima di effettuare                                                           | oni a schermo e attendere il term<br>e il riavvio della postazione.                                                                         | ine della procedura                                      |
|                                                              |                                                                                                    |                                                                                                    |                                                          |
|                                                              |                                                                                                    |                                                                                                    |                                                          |
|                                                              |                                                                                                    |                                                                                                    | anti > Annulla                                           |

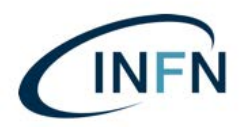

9) Nella successive finestra (vedi sotto) selelezionare:
 "Accesso tramite DISPOSITIVO DI FIRMA (Smart Card o Token USB"

e togliere la spunta su:

- "Driver per lettore Bit4ID (solo Smart Card)";
- "CSP (solo per dispositive Infocert)";
- "4identity Client (solo per utenti firmatari)".

NOTA BENE:

L'installazione del programma di firma:

- "4identity Client (solo per utenti firmatari)"

è necessaria **solo nel caso di utente abilitato come primo o secondo firmatario!!!** 

...Poi cliccare su: "Avanti"

| elezione modalità di accesso<br>Scegliere la tipologia di installazione, i | in base alla modalità di accesso prevista.                                                                      | Uni     |
|----------------------------------------------------------------------------|----------------------------------------------------------------------------------------------------|---------|
| Selezionare l'opzione desiderata e pre                                     | emere Avanti.                                                                                                   |         |
| Accesso tramite CREDENZIALI                                                | 1994 - 1996 - 1996 - 1996 - 1997 - 1997 - 1997 - 1997 - 1997 - 1997 - 1997 - 1997 - 1997 - 1997 - 1997 - 1997 - |         |
| Accesso tramite CERTIFICATO B                                              | ROWSER                                                                                                    |         |
| Accesso tramite DISPOSITIVO DI                                             | [FIRMA (Smart Card o Token USB)                                                                                 |         |
| Driver per lettore Bit4ID (solo                                            | Smart Card)                                                                                                    |         |
| CSP (solo per dispositivi Infoc                                            | cert)                                                                                                    |         |
| SafeDive (seriale 1206xx)                                                  | )                                                                                                    |         |
| 4Identity Client (solo per uter                                            | nti firmatari)                                                                                                  |         |
|                                                                            |                                                                                                    |         |
|                                                                            |                                                                                                    |         |
| La selezione attuale richiede almeno 3                                     | 31,2 MB di spazio nel disco.                                                                                    |         |
|                                                                            |                                                                                                    | 1015    |
|                                                                            | < Indietro Avanti >                                                                                             | Annulla |

SE SI E' FIRMATARI, SALTARE DIRETTAMENTE A PAG. 9! ...

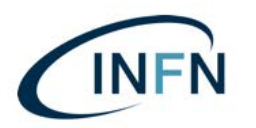

10) Scegliere il browser preferito e proseguire cliccando sul tasto "Avanti".

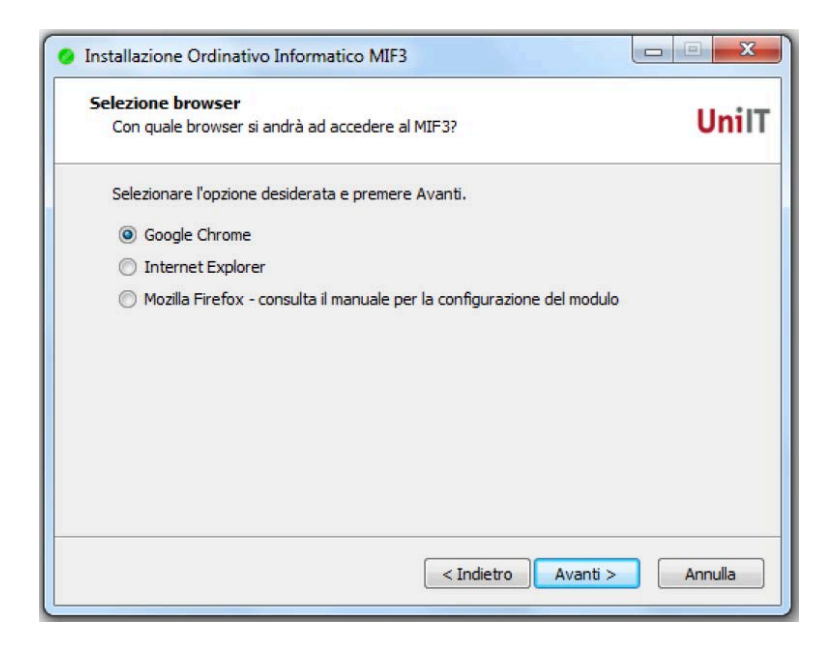

11) Cliccare sul pulsante "Installa"
 (Qui sotto un esempio di schermata di riepilogo (può variare in base alle scelte effettuate);

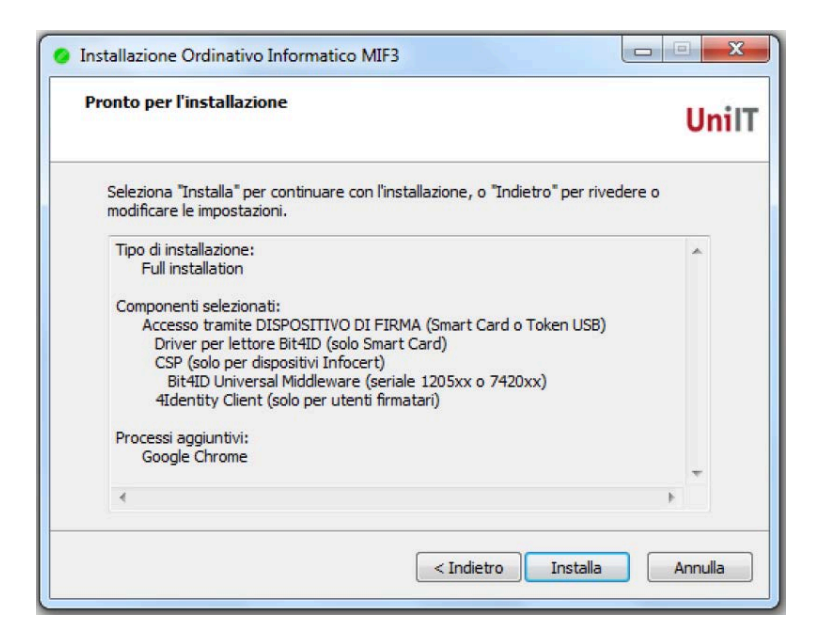

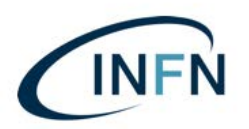

### 12) Cliccare su: "Avanti";

| Leggere le important | i informazioni che seguono prima di procedere. | Uni |
|----------------------|------------------------------------------------|-----|
| Quando si è pronti p | er proseguire, premere Avanti.                 |     |
| La segnalazione di e | ventuali problemi va inoltrata a:              |     |
| Customer Service De  | esk Ordinativo Informatico                     |     |
| telefono 199/20602   | 9                                              |     |
| email supporto@unii  | Lit                                            |     |
|                      |                                                |     |
| 1                    |                                                |     |

13) Cliccare su: "Fine";

| Installazione Ordinativo Int | formatico MIF3                                                                                                    |
|------------------------------|----------------------------------------------------------------------------------------------------|
| MIF3                         | Installazione di Ordinativo<br>Informatico MIF3 per Microsoft<br>Windows completata                                                                |
| ORDINATIVO                   | Per completare l'installazione del programma<br>Ordinativo Informatico MIF3<br>è necessario riavviare il sistema.<br>Si desidera riavviare adesso? |
| UnilT                        | < Indietro Fine                                                                                                    |

Per gli utenti abilitati alla sola visualizzazione o al visto, la procedura termina cliccando su "Installa" e riavviando il PC.

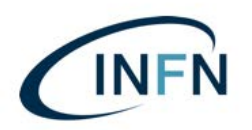

## ... SEGUE DA PAG. 6, L'INSTALLAZIONE PER I SOLI FIRMATARI

- 1) Nella successive finestra (vedi sotto) selelezionare:
  - "Accesso tramite DISPOSITIVO DI FIRMA (Smart Card o Token USB";
  - "4identity Client (solo per utenti firmatari)";

togliere la spunta su:

"Driver per lettore Bit4ID (solo Smart Card)" e
"CSP (solo per dispositive Infocert)";

... e cliccare su: "Avanti";

| Scegliere la tipologia di installazione, in base alla modalità di accesso prevista.                                                                                                    | Selezione modalità di accesso            |                                            | Hail |
|----------------------------------------------------------------------------------------------------|------------------------------------------|--------------------------------------------|------|
| Selezionare l'opzione desiderata e premere Avanti.<br>Accesso tramite CREDENZIALI<br>Accesso tramite CERTIFICATO BROWSER<br>4Identity Client(solo per utenti firmatari)<br>Accesso tramite DISPOSITIVO DI FIRMA (Smart Card o Token USB)<br>CSP (solo per dispositivi Infocert)<br>CSP (solo per dispositivi Infocert)<br>SafeDive (seriale 1206xx)<br>Atdentity Client (solo per utenti firmatari)<br>La selezione attuale richiede almeno 31,2 MB di spazio nel disco.                                                                                                    | Scegliere la tipologia di installazione, | in base alla modalità di accesso prevista. | Uni  |
| <ul> <li>Accesso tramite CREDENZIALI</li> <li>Accesso tramite CERTIFICATO BROWSER</li> <li>4Identity Client(solo per utenti firmatari)</li> <li>Accesso tramite DISPOSITIVO DI FIRMA (Smart Card o Token USB)</li> <li>Driver per lettore Bit4ID (solo Smart Card)</li> <li>CSP (solo per dispositivi Infocert)</li> <li>Bit4ID Universal Middleware (seriale 1205xx o 7420xx)</li> <li>SafeDive (seriale 1206xx)</li> <li>4Identity Client (solo per utenti firmatari)</li> </ul> La selezione attuale richiede almeno 31,2 MB di spazio nel disco.                                                                                                    | Selezionare l'opzione desiderata e pr    | remere Avanti.                             |      |
| <ul> <li>Accesso tramite CERTIFICATO BROWSER</li> <li>4Identity Client(solo per utenti firmatari)</li> <li>Accesso tramite DISPOSITIVO DI FIRMA (Smart Card o Token USB)</li> <li>Driver per lettore Bit4ID (solo Smart Card)</li> <li>CSP (solo per dispositivi Infocert)</li> <li>Bit4ID Universal Middleware (seriale 1205xx o 7420xx)</li> <li>SafeDive (seriale 1206xx)</li> <li>4Identity Client (solo per utenti firmatari)</li> </ul>                                                                                                    | Accesso tramite CREDENZIALI              |                                            |      |
| 4Identity Client(solo per utenti firmatari)     Accesso tramite DISPOSITIVO DI FIRMA (Smart Card o Token USB)     Driver per lettore Bit4ID (solo Smart Card)     CSP (solo per dispositivi Infocert)     Di Bit4ID Universal Middleware (seriale 1205xx o 7420xx)     SafeDive (seriale 1206xx)     d 4Identity Client (solo per utenti firmatari)                                                                                                    | C Accesso tramite CERTIFICATO E          | BROWSER                                    |      |
| <ul> <li>Accesso trainite DISPOSITIVO DI FIRMA (Smart Card o Token USB)</li> <li>Driver per lettore Bit4ID (solo Smart Card)</li> <li>CSP (solo per dispositivi Infocert)</li> <li>Bit4ID Universal Middleware (seriale 1205xx o 7420xx)</li> <li>SafeDive (seriale 1206xx)</li> <li>I dIdentity Client (solo per utenti firmatari)</li> </ul>                                                                                                    | 4Identity Client(solo per uter           | nti firmatari)                             |      |
| CSP (solo per dispositivi Infocert)  CSP (solo per dispositivi Infocert)  Bit4ID Universal Middleware (seriale 1205xx o 7420xx)  SafeDive (seriale 1206xx)  4Identity Client (solo per utenti firmatari)  La selezione attuale richiede almeno 31,2 MB di spazio nel disco.                                                                                                    | Accesso tramite DISPOSITIVO D            | oI FIRMA (Smart Card o Token USB)          |      |
| Image: Construction of the second second | CSP (solo per dispositivi Info           | o smart Card)                              |      |
| La selezione attuale richiede almeno 31,2 MB di spazio nel disco.                                                                                                    | Bit4ID Universal Middlewa                | are (seriale 1205xx o 7420xx)              |      |
| La selezione attuale richiede almeno 31,2 MB di spazio nel disco.                                                                                                    | SafeDive (seriale 1206xx                 | c)                                         |      |
| La selezione attuale richiede almeno 31,2 MB di spazio nel disco.                                                                                                    | 4Identity Client (solo per ute           | enti firmatari)                            |      |
| La selezione attuale richiede almeno 31,2 MB di spazio nel disco.                                                                                                    |                                          |                                            |      |
| La selezione attuale richiede almeno 31,2 MB di spazio nel disco.                                                                                                    |                                          |                                            |      |
|                                                                                                    | La selezione attuale richiede almeno     | 31,2 MB di spazio nel disco.               |      |
|                                                                                                    |                                          |                                            |      |

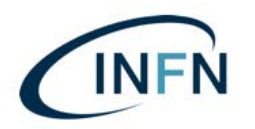

2) Scegliere il browser preferito e proseguire cliccando sul tasto "Avanti".

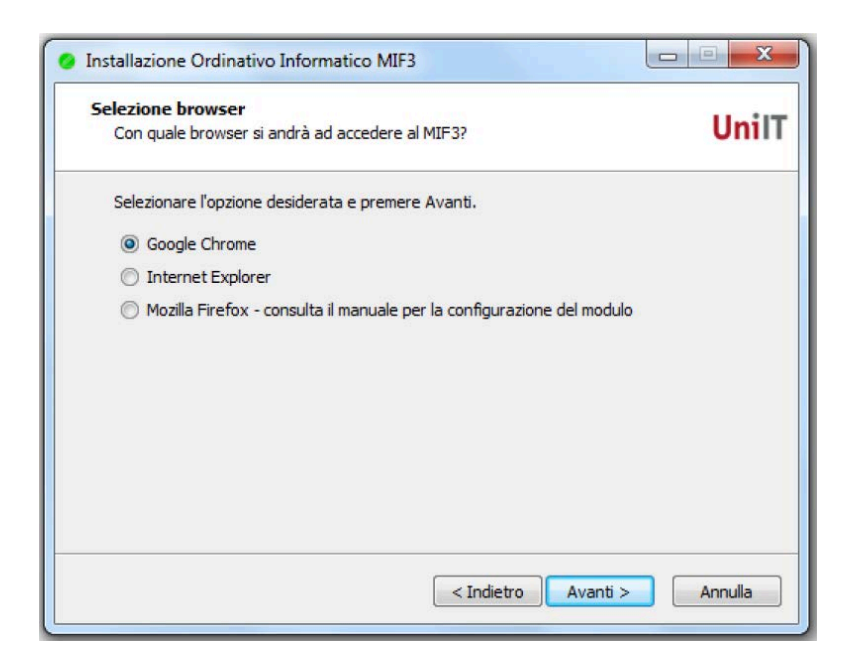

 Cliccare sul pulsante "Installa" – ... Partirà quindi l'installazione di 4Identity (Qui sotto un esempio di schermata di riepilogo (può variare in base alle scelte effettuate));

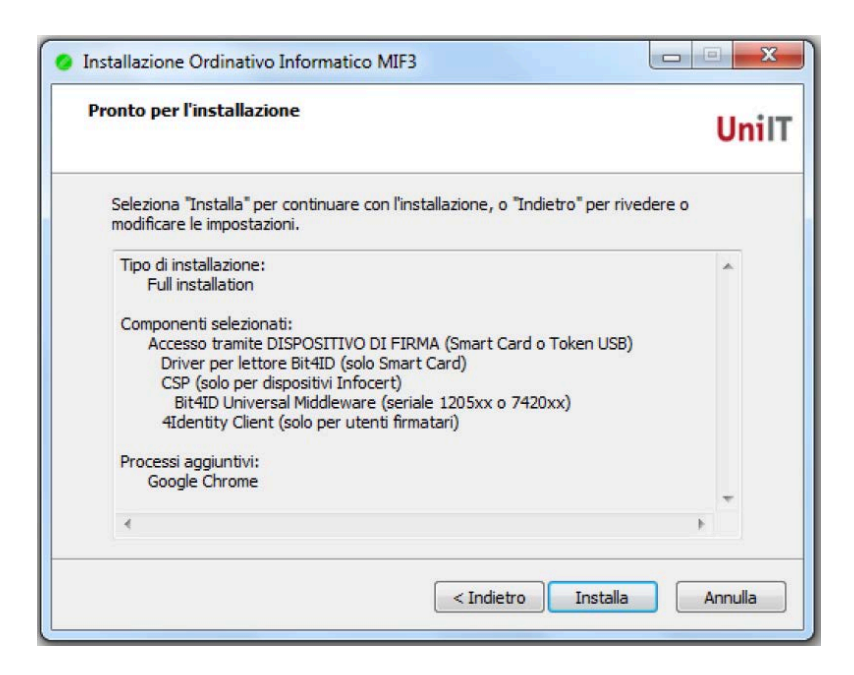

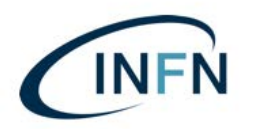

#### 4) INSTALLAZIONE 4IDENTITY CLIENT

Procedere confermando con "Avanti" (vedi schermata seguente);

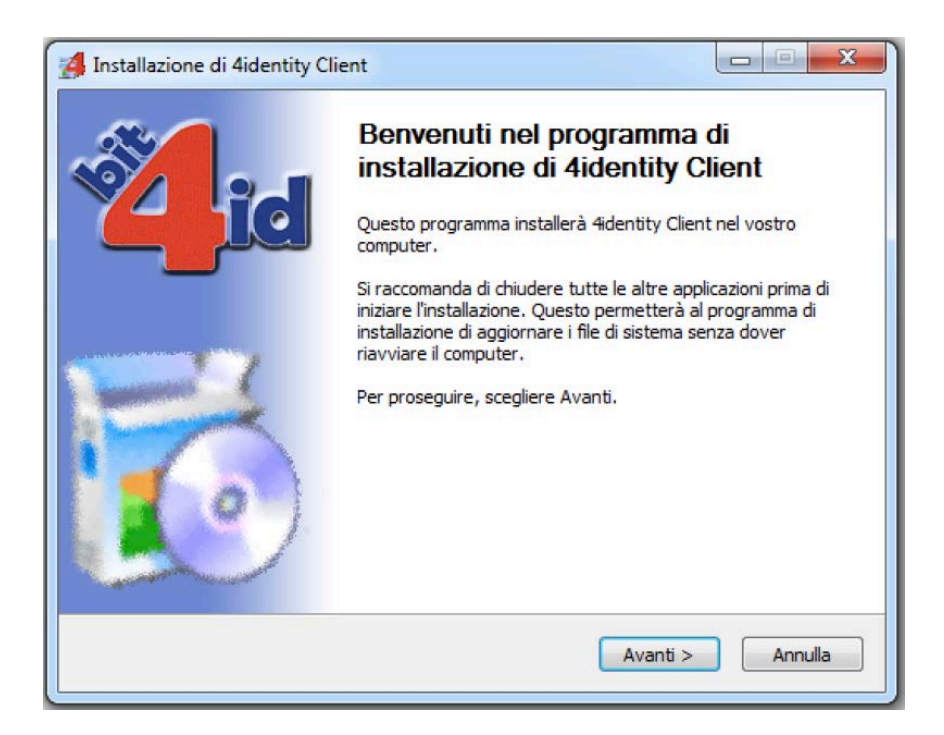

5) Cliccare su "Accetto" per avviare la procedura di installazione;

| Installazione di 4iden                                          | tity Client                                                                                                    | X       |
|-----------------------------------------------------------------|----------------------------------------------------------------------------------------------------|---------|
| id                                                              | <b>Licenza d'uso</b><br>Prego leggere le condizioni della licenza d'uso prima di insta<br><del>4</del> identity Client.                                                  | illare  |
| Premere Pag giù per ve                                          | dere il resto della licenza d'uso.                                                                                                    |         |
| CONTRATO DE LICENO                                              | CIA Y GARANTÍA del SOFTWARE BIT4ID                                                                                                    |         |
| IMPORTANTE: LEA EST                                             | E CONTRATO DE LICENCIA.                                                                                                    |         |
| BIT4ID LE CONCEDE E<br>DE QUE ACEPTE TODO<br>COMO LAS ULTERIORI | N LICENCIA EL SOFTWARE ADJUNTO CON LA ÚNICA CONDICIÓ<br>OS LOS TÉRMINOS DEL PRESENTE CONTRATO DE LICENCIA, ASÍ<br>ES CONDICIONES DE LICENCIA AQUÍ DESCRITAS ("CONTRATO") | N<br>1. |
| SE RUEGA LEA ATENT/<br>CONTRATO ANTES DE<br>PARA PODER VER LA   | AMETENTE LOS TÉRMINOS Y LAS CONDICIONES DE ESTE<br>CONTINUAR CON LA INSTALACIÓN.<br>PARTE RESTANTE DEL CONTRATO, UTILIZAR LA BARRA DE                                    | -       |
| Se si accettano i termin<br>accettare i termini della           | i della licenza d'uso scegliere Accetto per continuare. È necessari<br>licenza d'uso per installare 4identity Client.                                                    | D       |
| it4id - Install System v1. 1                                    |                                                                                                    |         |
|                                                                 | < Indietro Accetto An                                                                                                    | nulla   |

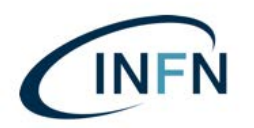

6) Attendere il completamento dell'operazione e poi cliccare su "fine";

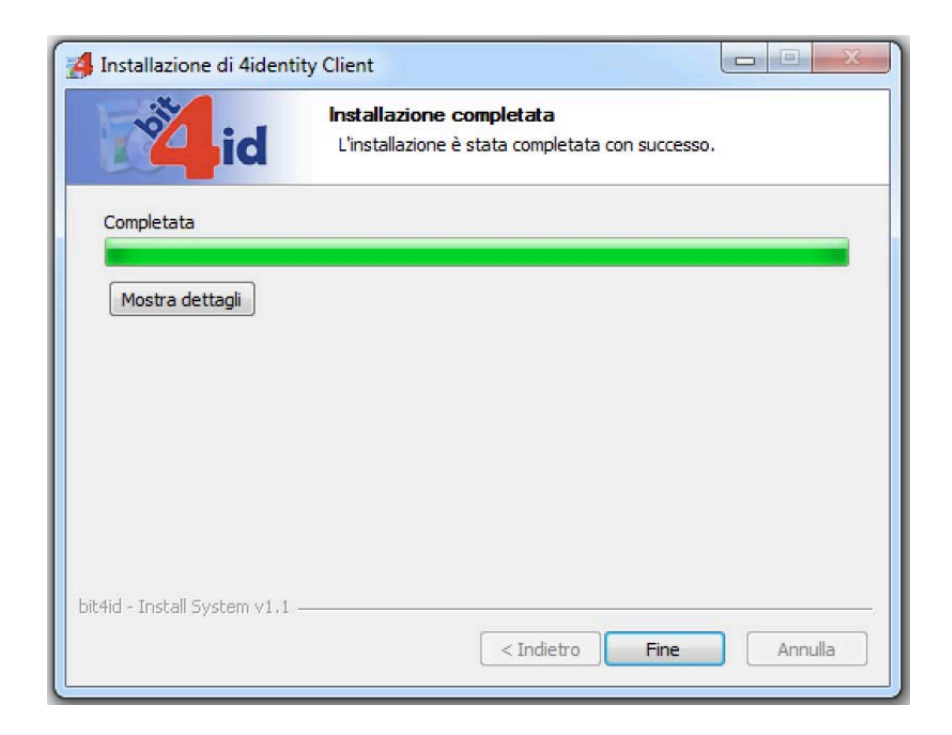

7) Verrà mostrata la seguente schermata, cliccare su "Avanti";

| Leggere le importanti informazioni che seguono prima di procedere. | Uni |
|--------------------------------------------------------------------|-----|
| Quando si è pronti per proseguire, premere Avanti.                 |     |
| La segnalazione di eventuali problemi va inoltrata a:              |     |
| Customer Service Desk Ordinativo Informatico                       |     |
| telefono 199/206029                                                |     |
| email supporto@uniit.it                                            |     |
|                                                                    |     |
|                                                                    |     |

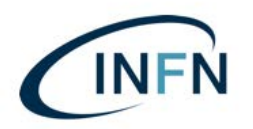

8) Terminare cliccando su "fine" e riavviando il PC.

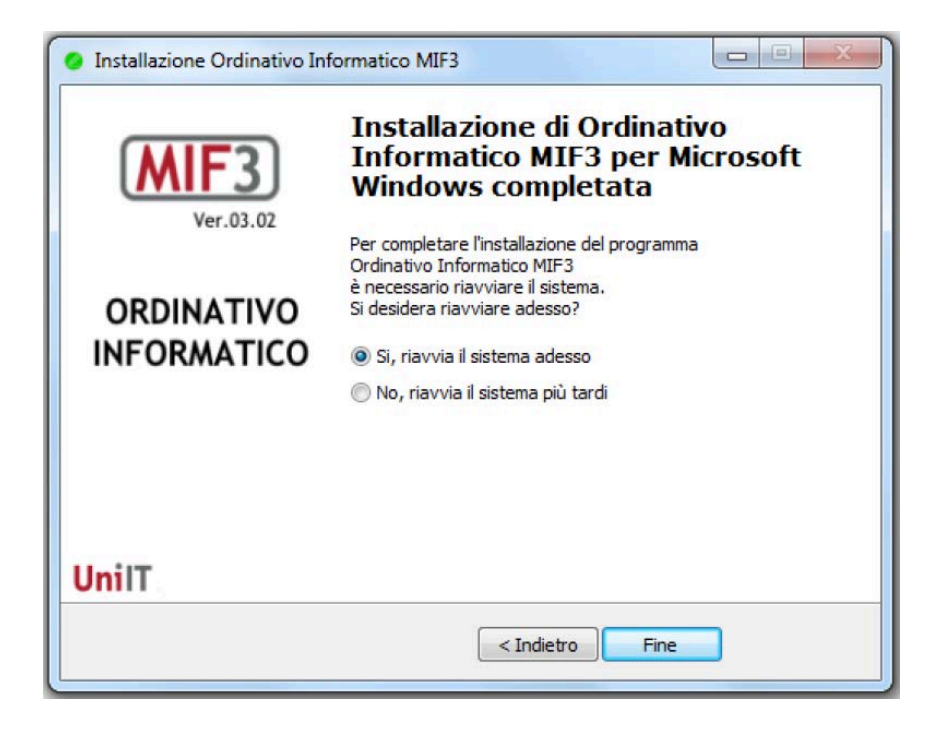

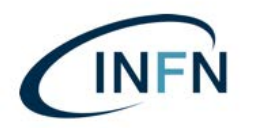

-Ver. 0.2 del 17 giugno 2019

### **Terza parte: TEST DI FIRMA**

Per verificare se il client è correttamente configurato per accedere e firmare nell'Ordinativo Informatico tramite dispositivi di firma digitale esegui questo test:

- 1. Inserire una smart card;
- 2. Collegarsi al link <a href="https://testfirma.paros.srl/4ldentity">https://testfirma.paros.srl/4ldentity</a>
- 3. Qualora dovesse apparire la seguente schermata, cliccare su "Consenti";

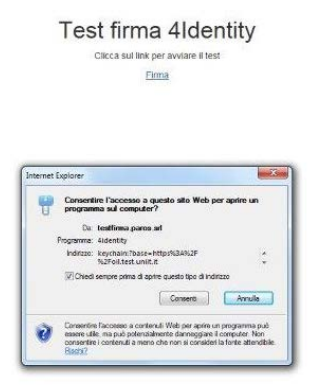

4. ... Ancora "Consenti";

|       | Test firma 4Identity<br>Clicca sul link per avvare it less<br>Firma                                                                                                    |
|-------|----------------------------------------------------------------------------------------------------|
| •===• | di Diterret Explorer                                                                                                    |
|       | Questo programa verià portir al di fuori della modali protezita i a <u>indenti anticia di alterna</u> ti bigliore ficiali la protezita di alternati bigliore ficiali la protezita di alteritati di alternati anticiali alternati anticali alternati anticali anticali alternati anticali alternati anticali anticali anticali anticali anticali anticali anticali anticali anticali anticali anticali anticali anticali anticali anticali anticali anticali anticali anticali anticali anticali anticali anticali anticali antica |
|       | Consent Non consentre                                                                                                    |

5. Se si utilizza il browser "Chrome" potrebbe comparire la seguente richiesta:

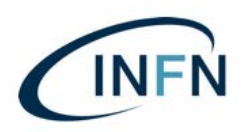

Manuale installazione per Smart Card su Windows.docx

| Ap | rire keychain Connector URI?                       |  |
|----|----------------------------------------------------|--|
|    | Apri sempre questo tipo di link nell'app associata |  |
|    |                                                    |  |
|    |                                                    |  |

... in questo caso confermare cliccando su: "Apri keychain Connector URI"

 Selezionare il certificato della smart card in basso a destra (esempio con utilizzo del Browser: "IExplorer" la schermata varierà in base al browser utilizzato);

P.S. in caso di rinnovi di certificati avvenuti, saranno presentati due certificati. Fare attenzione a scegliere quello attivo e non quello scaduto!

| C a regulational per a la carto,            |                                                                                                    |                                                                      |
|---------------------------------------------|----------------------------------------------------------------------------------------------------|----------------------------------------------------------------------|
| The Modifice Visualizet Portenti Discrete 1 | and the second second se |                                                                      |
| Test firma 4Identity                        |                                                                                                    |                                                                      |
| Clicca sul link per avviant il fest         |                                                                                                    |                                                                      |
| Cana -                                      |                                                                                                    |                                                                      |
|                                             |                                                                                                    |                                                                      |
|                                             |                                                                                                    |                                                                      |
|                                             |                                                                                                    |                                                                      |
|                                             |                                                                                                    |                                                                      |
|                                             |                                                                                                    |                                                                      |
|                                             |                                                                                                    |                                                                      |
|                                             |                                                                                                    |                                                                      |
|                                             |                                                                                                    |                                                                      |
|                                             |                                                                                                    |                                                                      |
|                                             |                                                                                                    |                                                                      |
|                                             |                                                                                                    |                                                                      |
|                                             |                                                                                                    |                                                                      |
|                                             |                                                                                                    | talact III, class Authoritantea (artificate                          |
|                                             |                                                                                                    | Chu-HEDHOCKRECCARDC/HENRCRECCARD<br>Chu-PEDERCRECCARDC/PEMIC/RECCARD |
|                                             |                                                                                                    |                                                                      |
|                                             |                                                                                                    |                                                                      |
|                                             |                                                                                                    |                                                                      |
|                                             |                                                                                                    | -1-1-1-1-1-1-1-1-1-1-1-1-1-1-1-1-1-1-1                               |
|                                             |                                                                                                    | *                                                                    |
|                                             |                                                                                                    |                                                                      |
|                                             |                                                                                                    | 4 Gene                                                               |
|                                             |                                                                                                    | Aprox 0 Const.                                                       |

... (La schermata seguente è un esempio di come la scelta verrà presentata all'utente, utilizzando il browser. "Firefox" – in questo caso è presente un solo certificato).

| oggetto           | Autorità emittente              | Numero di serie |  |
|-------------------|---------------------------------|-----------------|--|
| SSMRA/12051.Xk0y2 | InfoCert Servizi di Certificazi | 021DCE          |  |
|                   |                                 |                 |  |
|                   |                                 |                 |  |
|                   |                                 |                 |  |
|                   |                                 |                 |  |
|                   |                                 |                 |  |
|                   |                                 |                 |  |

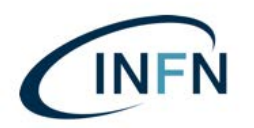

7. Cliccare su "Firma";

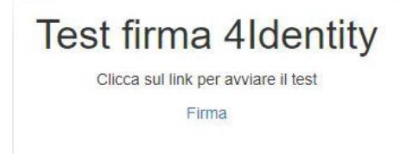

step richiesto soltanto durante la prima firma

8. Inserire il PIN e confermare cliccando sul pulsante "Ok";

| 🐴 Please i | nsert PIN (SSL Au | thentication |
|------------|-------------------|--------------|
| PIN        |                   |              |
|            |                   | Canaal       |

9. Selezionare il certificato di firma e cliccare sul pulsante "Ok";

| E CN= M     | ario Rossi          |
|-------------|---------------------|
| <b>(j</b> , | Ok Cance            |
|             | Licensed to: Uni IT |

10.digitare il PIN e confermare cliccando sul pulsante "Ok";

| Please insert PIN |        |  |
|-------------------|--------|--|
| PIN               |        |  |
| []                |        |  |
| Ok                | Cancel |  |

11.L'esito positivo del test verrà notificato dal messaggio.

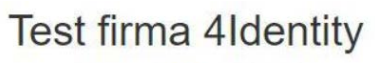

Firma avvenuta correttamente

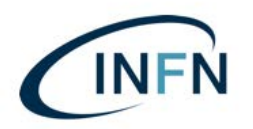

## Quarta parte: accesso al MIF3 e firma:

- 1) Inserire il lettore USB nella porta USB;
- 2) inserire la Smart Card nel lettore (il led del lettore **non** deve lampeggiare);
- 3) Lanciare il link sul desktop "**MIF3 Test**" oppure "**MIF3 Produzione**", oppure collegarsi digitando i link:

https://oil.test.uniit.itper l'ambiente di Testhttps://oil.uniit.itper l'ambiente di Produzione

- 4) Cliccare su "ENTRA"
- 5) ...Selezionare il certificato;

ATTENZIONE!: In alcuni casi (dipende dalle configurazioni del browser, il pannello di richiesta di conferma del certificato, oppure dell'inserimento del PIN, si apre dietro la finestra del browser. Se quindi vedete che il cursore seguita a girare a vuoto, controllate dietro la finestra del browser.

- 6) ...inserire il codice PIN;
- 7) Procedere con le varie attività di interesse sul MIF3 (visualizzazione, interrogazione, visto, firma etc. etc.).

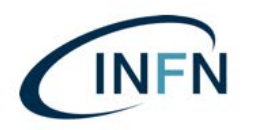

Manuale installazione per Smart Card su Windows.docx

# Quinta parte: configurazione del browser Mozilla Firefox: (solo per coloro che non hanno mai configurato il PC per l'accesso al MIF con Mozilla Firefox):

Nel caso di utilizzo con iExplorer, o Chrome non è necessario effettuare alcun settaggio particolare.

Nel caso si preferisca invece utilizzare Mozilla Firefox, seguire le seguenti istruzioni:

1. Aprire Firefox e incollare nella barra degli indirizzi il seguente link: <u>about:preferences#privacy</u>

2. Selezionare il pulsante "Dispositivi di sicurezza";

| Certificati                                                        |                    |
|--------------------------------------------------------------------|--------------------|
| Quando un sito web richiede il certificato personale               |                    |
| Selezionane uno automaticamente                                    |                    |
| Chiedi ogni volta                                                  |                    |
| Interroga risponditori OCSP per confermare la validità attuale dei | Mostra certificati |
|                                                                    |                    |

3. Cliccare sul pulsante "Carica";

|                                                             | Gestione | dispositivi |                      |
|-------------------------------------------------------------|----------|-------------|----------------------|
| Moduli e dispositivi di sicurezza                           | Dettagli | Valore      | Accedi               |
| NSS Internal PKCS #11 Module                                |          |             | Esci                 |
| Servizi crittografici generici                              |          |             | Modifica la password |
| Dispositivo sicurezza software<br>Modulo radice predefinito |          |             | Carica               |
| Builtin Object Token                                        |          |             | Scarica              |
|                                                             |          |             | Attiva <u>E</u> IPS  |
|                                                             |          |             |                      |
|                                                             |          |             |                      |
|                                                             |          |             |                      |
|                                                             |          |             |                      |
|                                                             |          |             |                      |
|                                                             |          |             | OK                   |

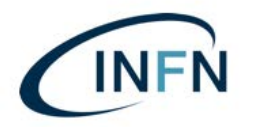

Manuale installazione per Smart Card su Windows.docx

-Ver. 0.2 del 17 giugno 2019

**4.** In caso di Smart Card di tipo "**Oberthur**" - RICONOSCIBILI DALLA LA SIGLA SUL RETRO CHE INIZIA CON: **OT**64K-...etc. etc. - compilare i campi richiesti inserendo come "Nome modulo" il valore "MIF" e come "Nome file modulo" il valore "**bit4opki.dll**" e cliccare su "OK";

**5.** In caso di Smart Card di tipo "Incard" - RICONOSCIBILI DALLA LA SIGLA SUL RETRO CHE INIZIA CON: **ST**64K-...etc. - inserire come "Nome modulo" il valore "MIF" e come "Nome file modulo" il valore "**bit4ipki.dll**" e cliccare su "OK";

| Carica dispositi     | ivo PKCS#11               |                     |
|----------------------|---------------------------|---------------------|
| Inserire le informaz | tioni per il modulo che s | i vuole aggiungere. |
| Nome modulo:         | IF3                       |                     |
| Nome file modulo:    | bit4opki.dll              | Sf <u>og</u> lia    |
|                      | ОК                        | Annulla             |

6. Confermare l'installazione del modulo;

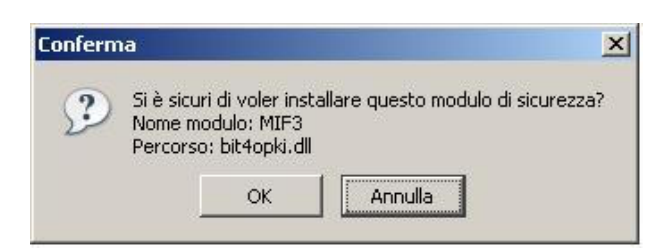

7. Nell'elenco apparirà la voce appena inserita. Confermare su "OK" per terminare la configurazione del modulo;

| Gestione dispositivi                          |          |        |                      |
|-----------------------------------------------|----------|--------|----------------------|
| Moduli e dispositivi di sicurezza             | Dettagli | Valore | Accedi               |
| «NSS Internal PKCS #11 Module                 |          |        | Esci                 |
| Servizi crittografici generici                |          |        | Modifica la gassword |
| Juspositivo sicurezza software                |          |        | Çarica               |
| NXP NXP's PN544 based PCSC Reader 0           |          |        | Scarica              |
| <ul> <li>Modulo radice predefinito</li> </ul> |          |        | Attiva EIPS          |
| Builtin Object Token                          |          |        |                      |
|                                               |          |        |                      |
|                                               |          |        |                      |
|                                               |          |        |                      |
|                                               |          |        |                      |
|                                               |          |        |                      |
|                                               |          |        | OK                   |

 Cliccare su "OK". A questo punto potrà essere utilizzato Firefox per accedere al MIF3.

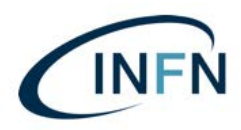

Manuale installazione per Smart Card su Windows.docx

### Per assistenza potete rivolgervi ai seguenti recapiti:

# <u> Argentea S.r.l. (già UniIT) – Supporto tecnico</u>

Tutti i giorni lavorativi dalle 8:15 alle 18:00

# 199-206029 (Opzione 1)

Email: supporto@uniit.it

Numero verde assistenza Poste Italiane:

803 160 (parte un menù automatico): procedere con: ... scelta 3 ... poi ... scelta 4 (servizi Postecert) ... rimanere in attesa ... ... poi ...scelta 2

(risponderà un operatore che prenderà i dati telefonici e vi farà richiamare da un tecnico).

Riccardo Federici - Funzionario Referente per la Firma Digitale

Istituto Nazionale di Fisica Nucleare - Amministrazione Centrale Via Enrico Fermi, 40 - 00044 Frascati (RM) Tel.: +39 - 06 9403 2463 riccardo.federici@Inf.infn.it